AP NOTE 009 Ver.2

#### iGS01/iGS01S/iGS02E Connect to AWS IoT

#### Overview

This document is the steps for configuring iGS01/iGS01S/iGS02E to connect to Amazon AWS IoT service. Below is an example by using iGS01.

#### Procedure

- 1. AWS-IoT Configuration
  - 1.1. Login AWS IoT console

Search the service **IoT Core**.

|    | iot                                                                       |                                                                               |                                                   | Group A                                      |  |  |
|----|---------------------------------------------------------------------------|-------------------------------------------------------------------------------|---------------------------------------------------|----------------------------------------------|--|--|
| ne | IoT 1-Click<br>Trigger AWS Lambda functions from simple devices           |                                                                               |                                                   |                                              |  |  |
|    | Collect, preprocess, store,                                               | analyze and visualize data of IoT devic                                       | es                                                | r Computing                                  |  |  |
|    | IoT Core<br>Connect Devices to the Clo                                    | ud                                                                            |                                                   | ces<br>m 2.0                                 |  |  |
|    | IoT Device Defender<br>Connect Devices to the Clo<br>IoT Device Managemer | ud                                                                            |                                                   |                                              |  |  |
|    | Securely Manage Fleets as<br>IoT Events<br>Monitor device fleets for ch   | Small as One Device, or as Broad as M<br>nanges and trigger alerts to respond | lillions of Devices                               | Of Things<br>FreeRTOS                        |  |  |
|    | IoT Greengrass<br>Deploy and run code on yo                               | ur devices                                                                    |                                                   | :K<br>tics                                   |  |  |
|    | IoT SiteWise                                                              |                                                                               |                                                   | e Management                                 |  |  |
|    | E Database                                                                | AWS Organizations<br>CloudWatch<br>AWS Auto Scaling                           | Inspector<br>Amazon Macie 🖸<br>AWS Single Sign-On | IoT Events<br>IoT Greengrass<br>IoT SiteWise |  |  |

#### 1.2. Create certificate

We need to create a certificate for iGS01 device to publish message to AWS-IoT.

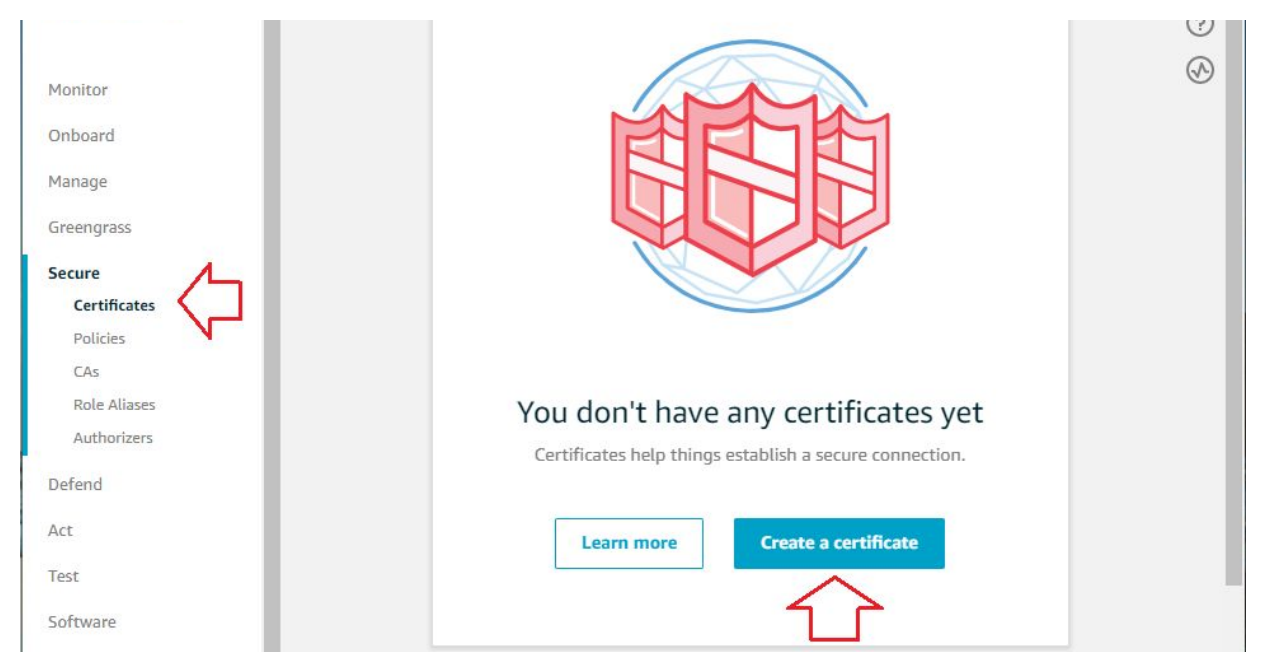

#### Choose Secure -> Certificate, click Create a certificate.

Use One-click certificate creation.

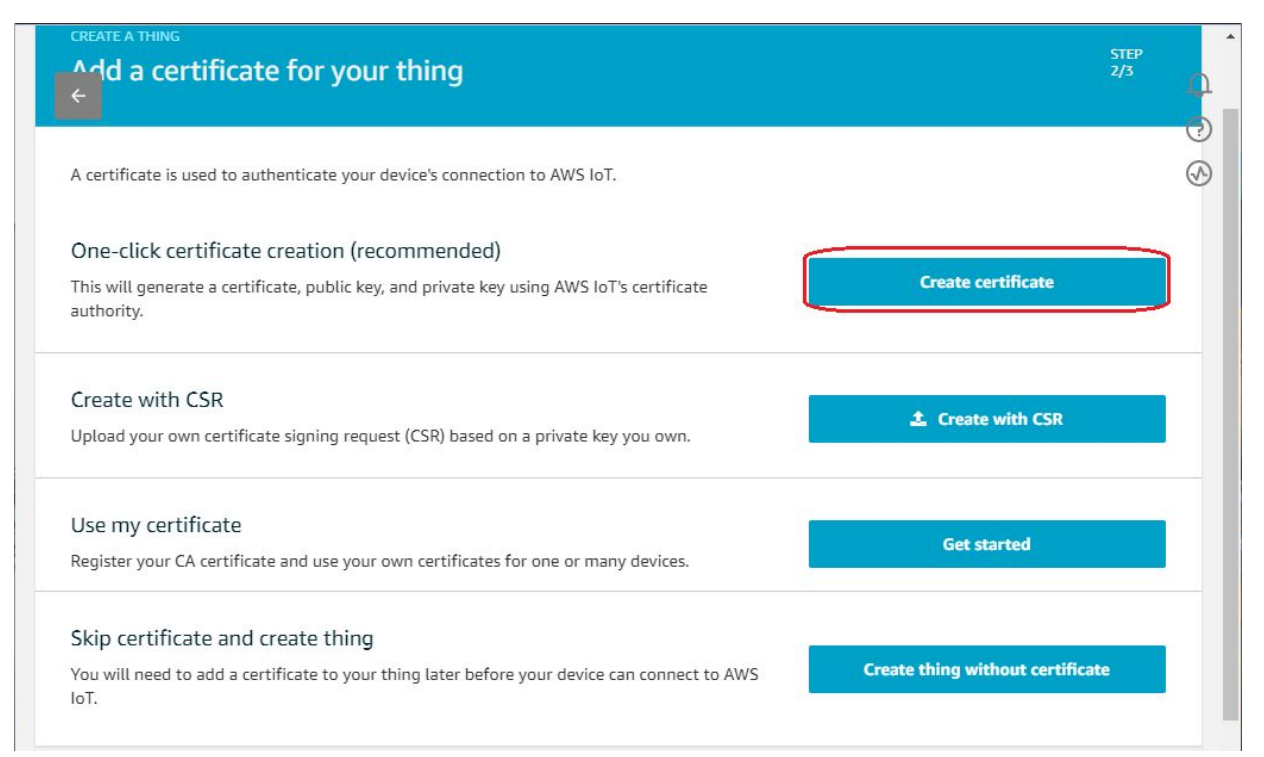

Download the certificate and private key for later use (setup iGS01 application). You can ignore the request of download root CA, iGS01 already built-in the AWS-IoT root CA for you.

| Download these files and<br>after you close this page.                                  | save them in a safe place. Certificat | es can be retrieved at any | y time, but the priv | ate and public key | vs cannot be retrieved |
|-----------------------------------------------------------------------------------------|---------------------------------------|----------------------------|----------------------|--------------------|------------------------|
| n order to connect a dev                                                                | rice, you need to download the foll   | owing:                     |                      |                    |                        |
| A certificate for this thing                                                            | f877784fc5.cert.pem                   | Download                   | Ċ                    |                    |                        |
| A public key                                                                            | f877784fc5.public.key                 | Download                   |                      |                    |                        |
| A private key                                                                           | f877784fc5.private.key                | Download                   | 5                    |                    |                        |
| <b>fou also need to downlo</b><br>A root CA for AWS IoT <b>Dov</b><br><b>Deactivate</b> | ad a root CA for AWS IoT:<br>wnload   |                            |                      |                    |                        |

Remember to Activate the certificate.

Than, we need to create & attach a policy for this certificate, it tells the AWS what can we do using this certificate. Click **Attach a policy**.

1.3. Create policy

Assume we don't have any policy in AWS system, you will see an empty policy list after click **Attach a policy**. Let's create a new one.

| ←<br>Add authorization to certificate                                                                              |      |
|----------------------------------------------------------------------------------------------------|------|
| You are attaching a policy to the following certificate:                                                           |      |
| 620c0244a9336d84d9e1a48ee7bc0373705c3cdaa5350ef9817f7475593c87f4<br>Select a policy to attach to this certificate: |      |
| Q Search policies                                                                                                  |      |
| No match found<br>There are no policies in your account.                                                           |      |
| Create new policy                                                                                                  |      |
| 0 policies selected                                                                                                | Done |

Here is a simple policy example.

Action: iot:\*, ARN: \*, Effect: Allow.

| Name MylotPolicy                                                                                     |               | Ģ<br>⑦ |
|----------------------------------------------------------------------------------------------------|---------------|--------|
| Add statements<br>Policy statements define the types of actions that can be performed by a resource. | Advanced mode | Ð      |
| Action<br>iot.*                                                                                      |               |        |
| Resource ARN                                                                                         |               |        |
| Effect 🖸 Allow 🗌 Deny                                                                                | Remove        |        |
| Add statement                                                                                        |               |        |
|                                                                                                    | Create        |        |

#### 1.4. Attach policy to certificate

Choose **Secure** -> **Certificate**, click on the certificate we just created. Click **Actions** on top-right corner, and select **Attach policy** on the popup menu.

| Details       Certificate ARN       Deactivate         Policies       A certificate Amazon Resource Name (ARN) uniquely identifies this certificate. Learn more       Revoke         Non-compliance       arn: aws:iot:ap-northeast-1:784786804561:cert/f877784fc538ede3b846a3a9       Revoke transfer         Non-compliance       betails       Revoke transfer         Details       Statt transfer         UD=Amazon Web Services O\=Amazon.com Inc. L\=Seattle ST\=Washington C\=US       Download         Delete       Download         Delete       Ot:3, 2019 3:25:12 PM +0800         Effective date       Oct 3, 2019 3:23:12 PM +0800 |                |                                                                                           | Activate            |
|----------------------------------------------------------------------------------------------------|----------------|-------------------------------------------------------------------------------------------|---------------------|
| Details       Certificate ARN       Details       Revoke         Policies       A certificate Amazon Resource Name (ARN) uniquely identifies this certificate. Learn more       Revoke         Non-compliance       arn: aws:iot:ap-northeast-1:784786804561:cert/f877784fc538ede3b846a3a9       Revoke transfer         Von-compliance       betails       Revoke transfer         User       Details       Attach policy         Details       Download       Delete         Subject       CN=AW3 IoT Certificate       Create date         Oct 3, 2019 3:23:12 PM +0800       Effective date       Oct 3, 2019 3:23:12 PM +0800               |                |                                                                                           | Deartivate          |
| Policies<br>A certificate Amazon Resource Name (ARN) uniquely identifies this certificate. Learn more<br>A ccept transfer<br>Reject transfer<br>Revoke transfer<br>Start transfer<br>Attach policy<br>Attach thing<br>Download<br>Delete<br>OU=Amazon Web Services O\=Amazon.com Inc. L\=Seattle ST\=Washington C\=US<br>Subject<br>CN=AWS IoT Certificate<br>Create date<br>Oct 3, 2019 3:23:12 PM +0800<br>Effective date<br>Oct 3, 2019 3:23:12 PM +0800                                                                                                    | Details        | Certificate ARN                                                                           | Revoke              |
| A certificate Amazon Resource Name (ARN) uniquely identifies this certificate. Learn more<br>Things<br>Non-compliance<br>arn: aws:iot:ap-northeast-1:784786804561:cert/f877784fc538ede3b846a3a9<br>Details<br>Issuer<br>OU=Amazon Web Services O\=Amazon.com Inc. L\=Seattle ST\=Washington C\=US<br>Subject<br>CN=AWS IoT Certificate<br>Create date<br>Oct 3, 2019 3:25:12 PM +0800<br>Effective date<br>Oct 3, 2019 3:25:12 PM +0800                                                                                                    | Policies       |                                                                                           | Accent transfer     |
| Inings       arn:aws:iot:ap-northeast-1:784786804561:cert/f877784fc538ede3b846a3a9       Revoke transfer         Non-compliance       Details       Start transfer         Issuer       OU=Amazon Web Services O\=Amazon.com Inc. L\=Seattle ST\=Washington C\=US       Detail         Subject       CN=AWS IoT Certificate       Detail         Create date       Oct 3, 2019 3:25:12 PM +0800       Effective date         Oct 3, 2019 3:23:12 PM +0800       Effective date       Oct 3, 2019 3:23:12 PM +0800                                                                                                    |                | A certificate Amazon Resource Name (ARN) uniquely identifies this certificate. Learn more | Reject transfer     |
| Non-compliance       arn: aws:iot:ap-northeast-1:784786804561:cert/f877784fc538ede3b846a3a9       Start transfer         Details       Attach policy         Usage       OU=Amazon Web Services O\=Amazon.com Inc. L\=Seattle ST\=Washington C\=US       Download         Details       Delete         Subject       CN=AWS IoT Certificate         Create date       Oct 3, 2019 3:25:12 PM +0800         Effective date       Oct 3, 2019 3:23:12 PM +0800                                                                                                    | Things         |                                                                                           | Revoke transfer     |
| Details  Details  Lessuer OU=Amazon Web Services O\=Amazon.com Inc. L\=Seattle ST\=Washington C\=US Subject CN=AWS IoT Certificate Create date Oct 3, 2019 3:25:12 PM +0800 Effective date Oct 3, 2019 3:23:12 PM +0800                                                                                                    | Non-compliance | arn:aws:iot:ap-northeast-1:784786804561:cert/f877784fc538ede3b846a3a                      | 9<br>Start transfor |
| Details  Subject CN=AWS IoT Certificate Create date Oct 3, 2019 3:25:12 PM +0800 Effective date Oct 3, 2019 3:23:12 PM +0800                                                                                                    |                |                                                                                           | Attach policy       |
| Issuer     Delete       OU=Amazon Web Services O\=Amazon.com Inc. L\=Seattle ST\=Washington C\=US       Subject       CN=AWS IoT Certificate       Create date       Oct 3, 2019 3:25:12 PM +0800       Effective date       Oct 3, 2019 3:23:12 PM +0800                                                                                                    |                | Details                                                                                   | Attach thing        |
| Issuer<br>OU=Amazon Web Services O\=Amazon.com Inc. L\=Seattle ST\=Washington C\=US<br>Subject<br>CN=AWS IoT Certificate<br>Create date<br>Oct 3, 2019 3:25:12 PM +0800<br>Effective date<br>Oct 3, 2019 3:23:12 PM +0800                                                                                                    |                |                                                                                           | Actach thing        |
| OU=Amazon Web Services O\=Amazon.com Inc. L\=Seattle ST\=Washington C\=US Subject CN=AWS IoT Certificate Create date Oct 3, 2019 3:25:12 PM +0800 Effective date Oct 3, 2019 3:23:12 PM +0800                                                                                                    |                | Issuer                                                                                    | Download            |
| Subject<br>CN=AWS IoT Certificate<br>Create date<br>Oct 3, 2019 3:25:12 PM +0800<br>Effective date<br>Oct 3, 2019 3:23:12 PM +0800                                                                                                    |                | OU=Amazon Web Services O\=Amazon.com Inc. L\=Seattle ST\=Washington C\=US                 | Delete              |
| CN=AWS IoT Certificate<br>Create date<br>Oct 3, 2019 3:25:12 PM +0800<br>Effective date<br>Oct 3, 2019 3:23:12 PM +0800                                                                                                    |                | Subject                                                                                   |                     |
| Create date<br>Oct 3, 2019 3:25:12 PM +0800<br>Effective date<br>Oct 3, 2019 3:23:12 PM +0800                                                                                                    |                | CN=AWS IoT Certificate                                                                    |                     |
| Oct 3, 2019 3:25:12 PM +0800<br>Effective date<br>Oct 3, 2019 3:23:12 PM +0800                                                                                                    |                | Create date                                                                               |                     |
| Effective date<br>Oct 3, 2019 3:23:12 PM +0800                                                                                                    |                | Oct 3, 2019 3:25:12 PM +0800                                                              |                     |
| Oct 3, 2019 3:23:12 PM +0800                                                                                                    |                | Effective date                                                                            |                     |
|                                                                                                    |                | Oct 3, 2019 3:23:12 PM +0800                                                              |                     |

Attach the policy we created in previous step. Done.

| aws Service                      | ces 🗸 Resource Groups 🖌 🦎                                                                                                    | 🗘 timchaoingics 🕶 | Tokyo 🕶 Support 🗸         | ě.       |
|----------------------------------|----------------------------------------------------------------------------------------------------|-------------------|---------------------------|----------|
| ← tificates > f877               | Attach policies to certificate(s)                                                                                                    |                   |                           | Ģ        |
| certificate<br>f877784<br>active | Policies will be attached to the following certificate(s):<br>f877784fc538ede3b846a3a96422f0671c69542a2130aec58ebd<br>Choose one or more policies | c96e627c58a7      | ,<br>Actions <del>-</del> | ©<br>(\$ |
| Details<br>Policies<br>Things    | Q Search policies                                                                                                    | View              |                           |          |
| Non-compliance                   | 1 policy selected                                                                                                    | Cancel Attach     | 1c69542a2:                |          |

1.5. Get the MQTT endpoint of your account Choose **Settings** in navigation pane.

| 🖗 AWS IOT | Settings                                                                                                    |
|-----------|----------------------------------------------------------------------------------------------------|
|           |                                                                                                    |
| onitor    | Custom endpoint                                                                                                    |
| board     | This is your custom endpoint that allows you to connect to AWS IoT. Each of your Things has a REST API available at this e<br>This is also an important property to insert when using an MQTT client or the AWS IoT Device SDK. |
| nage      | Your endpoint is provisioned and ready to use. You can now start to publish and subscribe to topics.                                                                                                    |
| eengrass  | Endosint                                                                                                    |
| cure      |                                                                                                    |
| fend      | alevstx4u2pava-ats.lot.ap-nortneast-l.amazonaws.com                                                                                                    |
|           |                                                                                                    |
| t         | Logs                                                                                                    |
|           | 2093                                                                                                    |
|           | You can enable AWS IoT to log helpful information to CloudWatch Logs. As messages from your devices pass through the<br>broker and the rules engine, AWS IoT logs process events which can be helpful in troubleshooting.       |
|           | Role                                                                                                    |
|           | iot-logger                                                                                                    |
| ftware    |                                                                                                    |
| ttings    |                                                                                                    |
|           | warning                                                                                                    |

Copy the endpoint string, we will use it the set up iGS01 later.

#### 2. Setting AWS IoT on iGS01

2.1. Settings on Applications Page

| BLE-WIFI Wi              | -Fi        | Network      | Applications      | Advan | ced System | n Reboot  |                |
|--------------------------|------------|--------------|-------------------|-------|------------|-----------|----------------|
| Application              |            |              |                   |       |            |           |                |
| Applicati                | ion        | MQTT Clie    | ent 🔻             |       |            |           |                |
| Host                     | /IP        | a1e0stx4u2   | 2pa0a-ats.iot.ap- |       | MQTT er    | dpoint    |                |
| P                        | ort        | 8883         |                   |       | AWS lot    | use port  | 8883           |
| Publish Top              | pic        | testlab/igs0 | )1                |       |            |           |                |
| Client                   | ID         | BLE-WIFI_    | 65_52             |       |            |           |                |
| Usernar                  | me         | username     |                   |       |            |           |                |
| Passwo                   | ord        | password     |                   |       |            |           |                |
| MQT                      | TS         | Enable       | \$                |       |            |           |                |
| Root (                   | CA         | AWS-loT      |                   |       | Select bu  | ilt-in AW | /S-lot Root CA |
| Use Certifica            | ate        | Enable       | /                 |       |            |           |                |
| Request Inten<br>(in sec | val<br>cs) | 0            |                   |       |            |           |                |
| Drop reports wh          | nile       | -            |                   |       |            |           |                |

2.2. Upload Private Key & Certificate downloaded from AWS IoT in step 1.2

| Config Panel            |                                                                                                    | Axel _  |
|-------------------------|----------------------------------------------------------------------------------------------------|---------|
|                         | 38.0.101/index.html#/advanced                                                                                                   | ☆ M 📕 て |
| F Filter                |                                                                                                    |         |
| RSSI                    | -100 dBm                                                                                                    |         |
| Payload Pattern         |                                                                                                    |         |
| Payload Mask            |                                                                                                    |         |
|                         |                                                                                                    |         |
|                         | Save Cancel                                                                                                    |         |
| evice Key/Certificate U | odate                                                                                                    |         |
| Existing Brief          | BEGIN CERTIFICATE<br>MIIDWTCCAkGgAwlBAgIUU+JnkNp4ahkRBeg/W/fGebPQtO<br>EwDQYJKoZIhvcNAQEL<br>BQAwTTFLMEkGA1UECwxCQW1hem9uIFdIYi |         |
|                         | 選擇檔案 未選擇任何檔案                                                                                                    |         |
| Certificate             | Upload Certificate Clear Certificate                                                                                            |         |
| Evistina Drief          | BEGIN RSA PRIVATE KEY                                                                                                    |         |
| Existing Brief          | MILES A ID A ALCO A OF A IVO AN E 1 E-IET DILLOV WOETIGID DI SV/DIC                                                             |         |
| Existing Brief          | DZ9KJqDWXMNHNaQeN<br>qSLEh6DIZu/M+wLZshiw7QyzL4OrtQ                                                                             |         |

- 2.3. Reboot and done
- 3. Check messages with MQTT Client
  - 3.1. Choose Test
  - 3.2. Enter the topic we set in step 2.2

| aws        | Services 🗸 | Resource Groups 👻 🛠  | 🗘 timchaoingics 🗸 Tokyo 🖌 Support 🗸                                                                                                    |
|------------|------------|----------------------|----------------------------------------------------------------------------------------------------|
| AWS IOT    |            | Subscriptions        | Д                                                                                                    |
| m          |            | Subscribe to a topic | Subscribe         Image: Organization of the second second se |
| Monitor    |            | Publish to a topic   | Devices publish MQTT messages on topics. You can use this client to                                                                                                    |
| Onboard    |            |                      | Subscription tonic                                                                                                    |
| Manage     |            |                      | testlab/igs01                                                                                                    |
| Greengrass |            |                      |                                                                                                    |
| Secure     |            |                      | Max message capture 🕐                                                                                                    |
| Defend     |            |                      | 100                                                                                                    |
| Act        |            |                      | Quality of Service (?)                                                                                                    |
| Test       |            |                      | 0 - This client will not acknowledge to the Device Gateway that                                                                                                    |
|            |            |                      | messages are received                                                                                                    |
|            |            |                      | <ul> <li>1 - This client will acknowledge to the Device Gateway that<br/>messages are received</li> </ul>                                                                                                    |
|            |            |                      |                                                                                                    |
|            |            |                      | MQTT payload display                                                                                                    |
| Software   |            |                      | Display payloads as strings (more accurate)                                                                                                    |
| Settings   |            |                      | Display raw payloads (in hexadecimal)                                                                                                    |

3.3. Click **Subscribe**, you should see the messages published from iGS01 device.,

| AWS IOT                                       | × +                                                                                                | -                                                                                                    |
|-----------------------------------------------|----------------------------------------------------------------------------------------------------|----------------------------------------------------------------------------------------------------|
| ← → C ap-northeas                             | t-1.console.aws.amazon.com/iot/home?reg                                                            | jion=ap-northeast-1#/test?topic=\$aws~2Fthings~2Figs 🛧 🖤 🏮 😈 🚦                                                                                                    |
| AWS IOT                                       | Kesource Groups      X      Subscribe to a topic      Publish to a topic      testlab/igs01      X | Limchaoingics × Tokyo × Support ×         Publish         Specify a topic and a message to publish with a QoS of 0.                                                                                                    |
| Monitor<br>Onboard<br>Manage<br>Greengrass    |                                                                                                    | 1 (<br>2 "message": "Hello from AWS IoT console"<br>3 }                                                                                                    |
| Secure<br>Defend<br>Act<br>Test               |                                                                                                    | testlab/igs01         Oct 3, 2019 4:23:30 PM +0800         Export         Hide           \$GPRP, F0F8F2CAD554, C3674946C293, -66,02010612FF0D0083BC29010         0AAAAFFFF000016020000         ••••••••••••••••••••••••••••••••••••                                                                                                    |
|                                               |                                                                                                    | testlab/igs01         Oct 3, 2019 4:23:30 PM +0800         Export         Hide           \$GPRP, 1804ED7D9C60, C3674946C293, -65, 02010612FF0D0083BC37010         08A09B709000017030000         08A09B7090000170300000         08A09B7090000170300000         08A0 |
| Software<br>Settings                          | $\vee$                                                                                             | testlab/igs01         Oct 3, 2019 4:23:29 PM +0800         Export         Hide           \$GPRP, 1804ED56240D, C3674946C293, -85, 02010612FF0D0083BC31010                                                                                                    |
| Learn<br><b>R</b> Feedback <b>C</b> English ( | (US) © 200                                                                                         | 09C09B709000017030000<br>                                                                                                    |

#### **Revision History**

| DATE         | REVISION | CHANGES             |
|--------------|----------|---------------------|
| Feb 11, 2019 | 1        | Initial release     |
| Oct 4, 2019  | 2        | New AWS-IoT console |